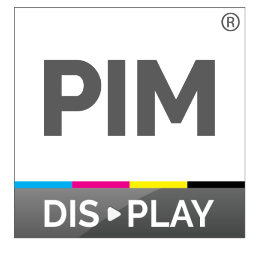

## **ARTWORK GUIDELINES**

| ARTWORK REQUIREMENTS |                                                                                                    |
|----------------------|----------------------------------------------------------------------------------------------------|
| Sizes & Templates    | Download the template for your desired size.<br>Provide a layered file. Alternatively, save as two files:<br>one with the screen and one without. |
| Accepted formats     | <b>PDF</b> preferred, AI, EPS, PSD, TIFF, PNG or High Res JPG, ZIP also acceptable.                                                               |
| Embedded pictures    | All Photos/Artwork should be embedded (not linked) and must be at least 300 dpi for best print quality.                                           |
| Color mode           | CMYK (artwork & pictures)                                                                                                    |
| Fonts                | <b>Important:</b> All text must be outlined or converted to shape.                                                                                |

| ARTWORK HOW TO                    |                                                                                                    |
|-----------------------------------|----------------------------------------------------------------------------------------------------|
| Converting type to outline/shapes | InDesign & Illustrator:<br>Unlock all layers<br>Select all text in your document<br>Select "Type" in the menu bar<br>Select "Create Outlines" from that dropdown<br>Photoshop:<br>Unlock all layers<br>Select all text in your document<br>Select "Type" in the menu bar<br>Select "Convert to shape" from that dropdown<br>*If you get a faux bold error, turn off faux bold and select a<br>bold version of that font instead                                                                                                    |
| Flatten Transparencies            | InDesign:<br>Unlock all layers<br>Select all<br>Edit>Transparency Flattner Presets>New<br>Raster/Vector Balance: 100 (Vectors)<br>Line Art and Text Resolution 300 ppi<br>Gradient and Mesh Resolutions 300 ppi<br>Check Convert All Text to Outlines<br>Check Convert All Strokes to Outlines<br>Nothing else should be checked, click OK.<br>Illustrator:<br>Unlock all layers<br>Select all<br>Object>Flatten Transparency<br>Raster/Vector Balance: 100 (Vectors)<br>Line Art and Text Resolution 300 ppi<br>Gradient and Mesh Resolutions 300 ppi<br>Check Convert All Text to Outlines<br>Check Convert All Strokes to Outlines<br>Nothing else should be checked, click OK. |

When your file(s) is (are) ready, please go to www.pimdisplay.com and follow the instructions to upload your files.

Thank you for choosing PIM Display.

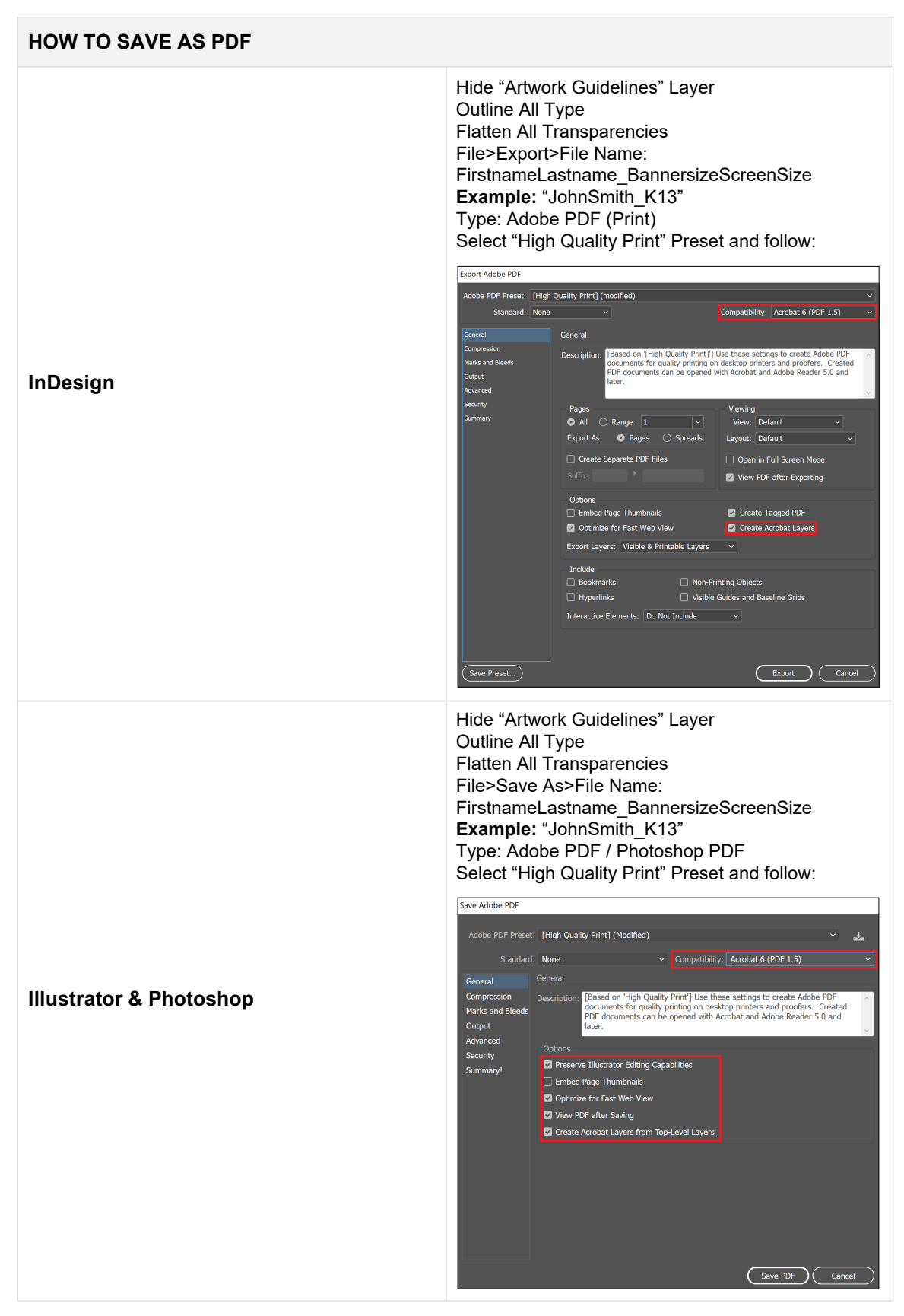

When your file(s) is (are) ready, please go to www.pimdisplay.com and follow the instructions to upload your files.

Thank you for choosing PIM Display.